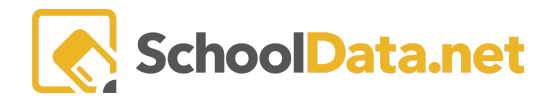

## **Configuring User-Defined Column**

The User Defined Column is designed to enable users to add a "blank" column. This will allow users to send out data grids with a title column, but the individual cells in the column will be blank. This will allow anyone who receives the grid to input data into the column.

From Homeroom, click on the grid in the screen's top right corner, click the **Student Data Grids** icon, and click **My Student Data Grids** on the left navigation menu.

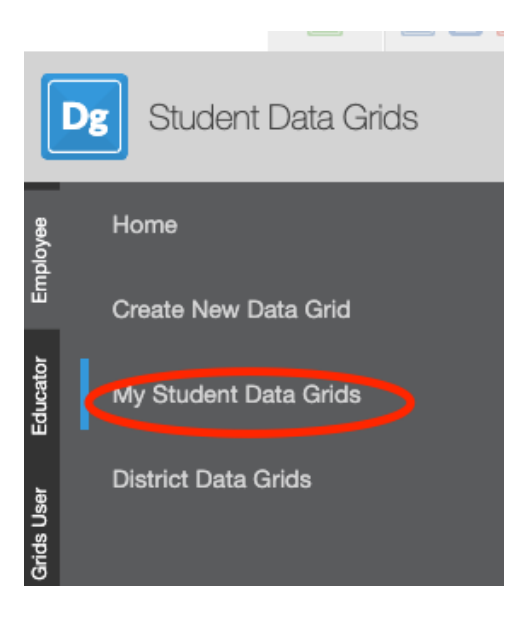

Click the Manage button for your selected Student Data Grid.

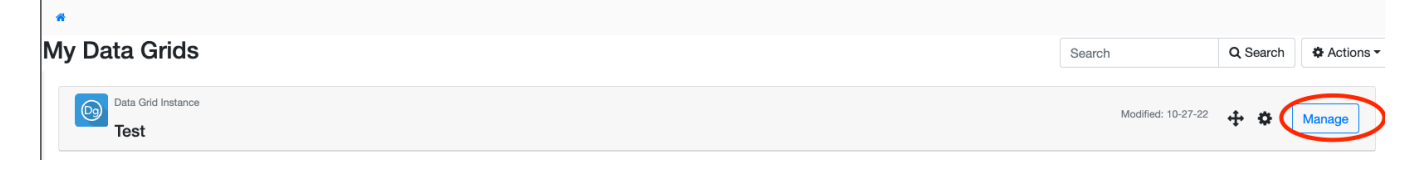

Click the **Columns** tab and then the '+" next to Data Columns.

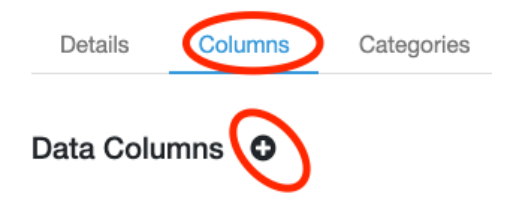

Click the Blank Column found under Custom.

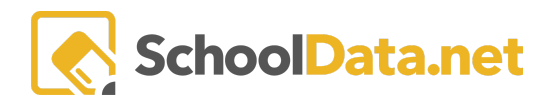

## Add Data Column

| Student                                                                                                    | CAA/CIA                                                                                                    | Enrollments                                                                                                    | Assessments                                    |  |
|----------------------------------------------------------------------------------------------------|----------------------------------------------------------------------------------------------------|----------------------------------------------------------------------------------------------------|------------------------------------------------|--|
| Name 🏟                                                                                                    | Met 🏟                                                                                                    | Current Advisor                                                                                                    | Assessments                                    |  |
| Birthdate<br>Student Email Address                                                                                          | Graduation Year<br>ELA Grad Req. Met                                                                                    | Current Grade Level Current Predominant School                                                                              | Services                                       |  |
| Student District Email Address<br>SSID                                                                                      | Math Grad Req. Met<br>Science Grad Req. Met                                                                             | District Enrollment<br>School Enrollment                                                                                    | Bilingual Fields<br>Migrant Program Enrollment |  |
| Student External Id<br>Student Other Id                                                                                     | ELA Met                                                                                                    | Class<br>Activities                                                                                                    | Special Education                              |  |
| Birth City<br>Birth County                                                                                                  | EOC Math Yr1 Met                                                                                                    | Grades & Credits                                                                                                    | Demographics<br>Gender                         |  |
| Birth State<br>Birth Country                                                                                                | Math Met                                                                                                    | Current Cumulative GPA<br>Current Total Credits Earned                                                                      | Federal Race Code                              |  |
| Date of Initial US Enrollment<br>Days Since Initial US Enrollment                                                           | Reading Met                                                                                                    | Current Total Credits Failed<br>Current Year Credits Attempting                                                             | Ethnicity SubType                              |  |
| Family Address<br>Family Guardian                                                                                           | Science Met                                                                                                    | Current Year Credits Earned<br>Current Year Credits Failed                                                                  | Native Language                                |  |
| Family Phone Number<br>Student Category                                                                                     | OSPI Graduation Pathways                                                                                                | Term Grade Count<br>Accomplishment                                                                                          | Home Language 🎄                                |  |
| Student Attributes<br>Student School Year Attributes<br>Expected Year of Graduation<br>Graduation Requirements Base<br>Year | Graduation Requirement Year<br>ELA State Test Requirement<br>ELA Bridge To College<br>ELA Transition<br>ELA Dual Credit | Extrn. Gradebook Grade Count<br>Extrn. Gradebook Assignment<br>Count<br>Gradebook Grade Count<br>Gradebook Assignment Count | Custom<br>Formula<br>Blank Column              |  |

## Type a name for the **Heading** (optional) and click **Save**.

| Column: Blank Column |  |
|----------------------|--|
| Heading (optional)   |  |
|                      |  |

## Click Save again to add the column to the Grid.

| Test / Edit | Data Grid - Colum  | ns             |      |        |            |               |          |            |  | Undo 🗸 Save 🔻 |
|-------------|--------------------|----------------|------|--------|------------|---------------|----------|------------|--|---------------|
| Details     | Columns            | Categories     | View | Report | Report PDF | Collaborate - | Schedule | Recipients |  |               |
|             |                    |                |      |        |            |               |          |            |  |               |
| Data Colu   | umns O             |                |      |        |            |               |          |            |  |               |
| Data Colu   | umns O<br>Services | - Category - 1 | 1: A |        |            |               |          |            |  | & Actions -   |

Configure your Custom Student Data Grid as usual.